## 拓殖大学内 Wi-Fi への接続方法 [iPhone/iPad]

学内無線 LAN(takushoku-wifi)への接続方法を、iPhone 環境を例に説明します。

- 1. 「takushoku-wifi」の電波を見つける ● Wi-Fi 機能を有効にし、Wi-Fi 一覧の中から「 takushoku-wifi 」を探してタップして下さい。 Wi-Fi takushoku-wifi ? (i 2. 認証情報を入力する 「ユーザー名」と「パスワード」を入力して、右上の「接続」ボタンをタップして下さい。 接続-キャンセル パスワードを入力 ID 証明書に記載されているユーザーID を入力して下さい。 ユーザ名 • ※メールアドレスの「@」より左側部分がユーザーIDです。 パスワード Takudai Portal や Blackboard、Outlook 等で使用しているパスワードで す。
  - 3. 証明書を信頼する
  - 証明書画面が表示されますので、右上の「信頼」ボタンをタップして下さい。

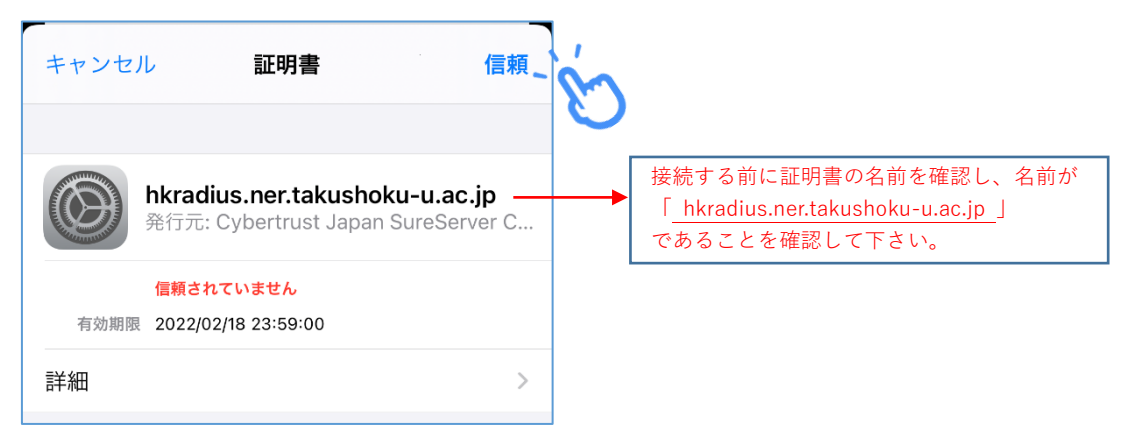

以上で Wi-Fi への接続設定手順は完了です!